# PROCEDURA DI COMUNICAZIONE ALL'IVASS DELL'AVVENUTO RINNOVO DELLA POLIZZA DI RC PROFESSIONALE

## <u>Premessa</u>

Il Provvedimento IVASS n. 58 del 14.03.2017 ha ripristinato l'obbligo di comunicare all'IVASS, <u>entro il 5 febbraio</u> <u>di ogni anno</u>, l'avvenuto rinnovo della polizza di RC Professionale.

Tale comunicazione deve avvenire secondo le modalità indicate nella sotto indicata "**Procedura di** comunicazione all'IVASS del rinnovo della polizza di RC Professionale"

La procedura di comunicazione deve essere espletata dopo il 1 Gennaio 2018.

### <u>Avvertenza</u>

Gli intermediari che non provvederanno ad espletare la procedura di comunicazione entro i 90 gg. successivi al 5 febbraio di ogni anno, saranno automaticamente indicati nel RUI come inoperativi.

### Introduzione

La procedura deve essere effettuata:

- in caso di società agenziali, dal legale rappresentante per conto della predetta società;
- dalla persona fisica iscritta alla sez. A del RUI che svolga l'attività professionale a titolo individuale, al di fuori di una società agenziale.

### <u>Nota Bene</u>

I soci di una società agenziale che non svolgono attività di intermediazione assicurativa al di fuori della predetta società <u>non</u> devono effettuare la comunicazione di avvenuto rinnovo della polizza di RC Professionale.

### Procedura di comunicazione all'IVASS del rinnovo della polizza di RC Professionale

- copiare il seguente link su un qualsiasi browser (Internet Explorer, Google Chrome, Mozilla Firefox): www.ivass.it/normativa/nazionale/secondaria-ivass/normativi-provv/2017/provv-58/index.html
- poi cliccare prima su "ALLEGATI" e successivamente cliccare su "Modello elettronico pdf"
- una volta aperto il predetto modello elettronico, nella parte in basso inserire i dati richiesti (Cognome, Nome e Codice Fiscale della Persona Fisica che sta effettuando la compilazione del modulo) e cliccare su "Verifica anagrafica"
- qualora i dati siano stati correttamente inseriti, sulla stessa pagina si aprirà, sotto, un ulteriore menù dal quale scegliere:
  - 1) *"A titolo di rappresentante legale di Società"* se la compilazione viene effettuata <u>con conto della</u> <u>Società agenziale iscritta alla sez. A del RUI (vedi il Nota Bene sopra)</u>

### oppure, in alternativa

2) *"In Proprio"* se la compilazione viene effettuata dalla persona fisica iscritta alla sez. A che svolge l'attività di intermediazione <u>a titolo individuale</u>

Le altre due opzioni *"Iscritto Elenco Annesso"* e *"A titolo di rappresentante legale di Compagnia"* non sono da considerare.

Se viene scelta l'opzione 1) "<u>A titolo di rappresentante legale di Società</u>", cliccando sulla casella corrispondente si apriranno sotto due ulteriori menù denominati "Stato attuale di iscrizione della Persona" e "Stato attuale di iscrizione della Società"

Vanno compilati entrambi i menù:

- *"Stato attuale di iscrizione della Persona"*: qualora il legale rappresentante della società agenziale sia iscritto/a al RUI, cliccare sulla casella *"Iscritto/a"* e poi indicare il proprio numero di iscrizione al RUI (come persona fisica)
- "Stato attuale di iscrizione della Società": qualora la società agenziale sia già iscritta al RUI, cliccare sulla casella "Iscritta" e compilare i campi richiesti:
  - ✓ Numero di iscrizione al Registro (della società agenziale)
  - ✓ Codice Fiscale
  - ✓ Denominazione o ragione sociale.

Terminata la compilazione dei tre campi suddetti, cliccare su "*Verifica stato*" e, se i dati sono stati correttamente inseriti, si aprirà un ulteriore menù nel quale si chiede di "*Selezionare l'attività desiderata*"

Cliccando prima sulla casella "**Operatività**" e poi su "*Verifica*", si aprirà nella pagina successiva un altro menù denominato "*Avvio dell'operatività da parte di società iscritta nella sezione A o B*" nel quale occorre inserire:

- nel capo "Codice Impresa", il codice D912R (CGPA Europe S.A.)
- nel capo "Dichiarazione di OPERATIVITA' dalla data", la data 01/01/2018

Successivamente, cliccare su "Verifica campi" e, quale punto, il file dovrà essere salvato in formato PDF e quindi apporre la firma elettronica.

Al termine, il documento potrà essere inviato, in allegato ed <u>a mezzo posta elettronica certificata</u>, all'indirizzo <u>istanze.rui@pec.ivass.it</u>

Se viene scelta l'opzione 2) "<u>In Proprio</u>", cliccando sulla casella corrispondente si aprirà un ulteriore menù denominato "Stato attuale di iscrizione della Persona"

Cliccando su "Iscritto/a" viene richiesto di indicare il proprio "Numero di iscrizione al Registro"

Inserire quindi il proprio numero di iscrizione al RUI e cliccare su "Verifica stato" e poi, nel caso di corretta indicazione del numero, si deve andare sulla seconda pagina del modulo, scegliere l'opzione "**Operatività**" e cliccare su "Verifica"

Si aprirà quindi un altro menù denominato "Avvio dell'operatività in forma individuale da parte di intermediario iscritto nella sezione A o B" nel quale occorre inserire:

- nel capo "Codice Impresa", il codice D912R (CGPA Europe S.A.)
- nel capo "Dichiarazione di OPERATIVITA' dalla data", la data 01/01/2018

Successivamente, cliccare su "Verifica campi" e, quale punto, il file dovrà essere salvato in formato PDF e quindi apporre la firma elettronica.

Al termine, il documento potrà essere inviato, in allegato ed <u>a mezzo posta elettronica certificata</u>, all'indirizzo <u>istanze.rui@pec.ivass.it</u>